# 连云港市公共资源不见面开标大厅

## 招标代理操作手册

客服技术支持电话: 400-998-0000 本地技术支持电话: 0518-85861319

| -,       | 系统    | 前期准备               | 1    |
|----------|-------|--------------------|------|
|          | 1.1、  | 浏览器配置              | 1    |
|          | 1     | 1.1.1、 Internet 选项 | 1    |
|          | 1     | 1.3.2、关闭拦截工具       | 4    |
| <u> </u> | 虚拟    | 开标大厅               | 5    |
|          | 2.1   | 登录                 | 5    |
|          | 2.2   | 项目列表页面             | 6    |
|          | 2.3   | 进入开标大厅             | 7    |
|          | 2.4   | 等待开标               | 9    |
|          | 2.5   | 公布投标人              | . 10 |
|          | 2.6   | 查看投标人名单            | . 11 |
|          | 2.7、  | 系数抽取               | . 13 |
|          | 2.8   | 投标人解密              | . 13 |
|          | 2.9   | 招标人解密              | . 14 |
|          | 3.0   | 批量导入               | . 16 |
|          | 2.10、 | 唱标                 | . 18 |
|          | 2.11  | 开标结束               | . 19 |
|          | 2.12  | 语音异议               | . 19 |
|          |       |                    |      |

## 一、 系统前期准备

1.1、浏览器配置

## 1.1.1、Internet 选项

为了让系统插件能够正常工作,请按照以下步骤进行浏览器的配置。

1、打开浏览器,在"工具"菜单→"Internet 选项",如下图:

| 🤗 360安全起始页 - Windows Internet Exp | olorer                                                                         |
|-----------------------------------|--------------------------------------------------------------------------------|
| 🔵 🗢 🙋 about:safe                  | and the set when                                                               |
| 文件(F) 编辑(E) 查看(V) 收藏夹(A)          | 工具(T) 帮助(H)                                                                    |
| 🚖 收藏夹                             | 删除浏览的历史记录(D) Ctrl+Shift+Del                                                    |
| 360安全起始页                          | InPrivate 浏览(I)         Ctrl+Shift+P           诊断连接问题(C)         重新打开上次浏览会话(S) |
|                                   | InPrivate 筛选 Ctrl+Shift+F<br>InPrivate 筛选设置(S)                                 |
|                                   | 弹出窗口阻止程序(P)<br>SmartScreen 筛选器(T)<br>管理加载项(A)                                  |
|                                   | 兼容性视图(V)<br>兼容性视图设置(B)                                                         |
|                                   | 订阅此源(F)<br>源发现(E)     ▶<br>Windows Update(U)                                   |
|                                   | 开发人员工具(L) F12                                                                  |
|                                   | Unternet 选项(O)                                                                 |

2、弹出对话框之后,请选择"安全"选项卡,具体的界面,如下图:

| Internet 选项 2 X                                    |
|----------------------------------------------------|
| 常规安全隐私内容」连接目程序(高级)                                 |
| 选择要查看的区域或更改安全设置。                                   |
| 🕘 🔍 🗸 🚫 🚊                                          |
| Internet 本地 可信站点 受限站点 =<br>Intranet -              |
| Internet 站点(S)                                     |
| ● 该区域适用于 Internet 网站,但<br>不适用于列在受信任和受限制区域<br>中的网站。 |
| 该区域的安全级别(L)                                        |
| 该区域的允许级别:中到高                                       |
|                                                    |
|                                                    |
| - 小下飘木金石IJ ACTIVEA 投H                              |
| ▼ 白田保护構式 (要求重新白油 Internet Evalorer) (P)            |
| 自定义级别(C) 默认级别(D)                                   |
| 将所有区域重置为默认级别(&)                                    |
|                                                    |
| <b>确定 取消</b> 应用 (A)                                |

3、点击绿色的"受信任的站点"的图片,如下图:

| 选择要查看             | 的区域或更改                                        | 安全设置。                 | 愤   柱序                | 高級                |       |
|-------------------|-----------------------------------------------|-----------------------|-----------------------|-------------------|-------|
| Interne           | t 本地<br>Intran                                |                       |                       | 山                 | 选择站点  |
| ✓ 可<br>该文<br>该区域的 | 信站点<br>区域包含综信<br>件没有损害的<br>区域中有网站<br>安全级别(L)- | 翻:<br>选进<br>站;        | 译可信<br>点→             | 站点0               | 5     |
|                   | 自定义<br>自定义设置<br>- 要更改改<br>- 要使用               | 。<br>一言,请单击<br>错荐的设置, | "自定义级别<br>清单击 "默认:    | "<br>级别"          |       |
| 目启                | 用保护模式 (要                                      | 求重新启动<br>自定义级         | Internet Exp<br>别(C)] | lorer) (P<br>默认级别 | 0)    |
|                   |                                               | 将国                    | 所有区域重置发               | 为默认级别             | N (R) |

4、点击"站点"按钮,出现如下对话框,如下图:

| 可信站点<br>可以添加和删除该区域的网站。<br>用区域的安全设置。                  | • 该区域中的所有网站都使                  |
|------------------------------------------------------|--------------------------------|
| 将该网站添加到区域 (0):<br>192.168.0.123<br>网站<br>此处不选√<br>ht | 添加 (A)                         |
| ht.<br>ht.<br>                                       | ↓<br>金证 (https:)(S)<br>〔关闭 (C) |

输入系统服务器的 IP 地址,格式: 218.92.36.85,然后点击"添加"按钮完成添加,再按"关闭" 按钮退出。

5、设置自定义安全级别,开放 Activex 的访问权限,如下图:

| 常规 安全         | 隐私 内容 连接 程序 高级                                                            |           |
|---------------|---------------------------------------------------------------------------|-----------|
| 选择要查看的        | 区域或更改安全设置。                                                                |           |
|               | 🛍 🏒 🚫                                                                     | -         |
| Internet      | 本地 可信站点 受限站点<br>Intranet                                                  | •         |
| ,可信范          | <b>祐点</b>                                                                 |           |
| ✓ 该区报         | 1. 1. 1. 1. 1. 1. 1. 1. 1. 1. 1. 1. 1. 1                                  |           |
| スロッ           |                                                                           |           |
| · 该区域的安全      | ☆〒〒2300°<br>>335駅(1)                                                      |           |
| 0.022400.0003 | Each w                                                                    |           |
| P             |                                                                           |           |
|               | 点击"自定义级别",汪意一                                                             |           |
|               | 定要先选中上面的"受信任                                                              |           |
|               |                                                                           |           |
| 同合用化          | 的站点"→                                                                     |           |
| □ 启用保         | 的防点"↓<br><del>PRE ( ) Internet Exprorer</del> )(P)<br>自定X级别(C) 默认级别(C)    | 0)        |
| ■启用保          | PRISEC ←<br>PRESECTION (P)<br>自定义级别(C) 默认级别(C)<br>将所有区域重置为默认级别            | 0)<br>(R) |
| □启用保          | 的店点"↓<br>PRE Lang Internet Exprover)(P)<br>自定义级别(C) 默认级别(<br>将所有区域重置为默认级别 | 0)<br>(R) |

会出现一个窗口,把其中的 Activex 控件和插件的设置全部改为启用,如下图:

| 设置                                                                                                    | 114398/michae                                                                                                    |                          | -                   |   |           |
|----------------------------------------------------------------------------------------------------|----------------------------------------------------------------------------------------------------|--------------------------|---------------------|---|-----------|
| Activ<br>Activ<br>오<br>오<br>오<br>오<br>오<br>오<br>오<br>오<br>오<br>오<br>오<br>오<br>오<br>오<br>오<br>오<br>오<br>오<br>오 | ex 控件和插件<br>tivex 控件自动提示<br>禁用<br>启用 选<br>标记为可安全<br>禁用<br>启用<br>提示<br>未标记为可安全执行期<br>幕用<br>提示<br>进制和脚本行为<br>管理员认可 | 择启用(共 5~<br>呠的 ActiveX 控 | ↑ ActiveX<br>牛初始化并基 |   |           |
| * 重新自动                                                                                                    | Internet Explorer 3                                                                                              | 7日生効                     | •                   | _ |           |
| 重置自定义;<br>重置为(R):                                                                                             | 253 (中 ())                                                                                                    | -/HIX                    | 重置(E).<br>取         |   |           |
|                                                                                                    |                                                                                                    |                          |                     |   | ] 文件下载设置, |

开放文件下载的权限:设置为启用,如下图:

| <ul> <li>○ 禁用</li> <li>● 注用</li> <li>● 注用</li> <li>● 注用</li> <li>● 注用</li> <li>● 注用</li> <li>● 注示</li> <li>● 注示</li> <li>● 提示</li> <li>● 提示</li> <li>● 提示</li> <li>● 提示</li> <li>● 提示</li> <li>● 提示</li> <li>● 提示</li> <li>● 提示</li> <li>● 提示</li> <li>● 提示</li> <li>● 提示</li> <li>● 提示</li> <li>● 提示</li> <li>● 提示</li> <li>● 注示</li> <li>● 注示</li>     &lt;</ul>                                                                                      |                   |            |   | •      |
|----------------------------------------------------------------------------------------------------|-------------------|------------|---|--------|
| <ul> <li>● 启用</li> <li>● 交件下载的自动提示</li> <li>● 禁用</li> <li>● 启用</li> <li>● 注示</li> <li>● 注示</li> <li>● 提示</li> <li>● 提示</li> <li>● 提示</li> <li>● 選示</li> <li>● 選示</li> <li>● 選示</li> <li>● 選示</li> <li>● 運</li> <li>● 運</li> <li>● 運</li> <li>● 運</li> <li>● 運</li> <li>● 運</li> <li>● 運</li> <li>● 運</li> <li>● 運</li> <li>● (購认)</li> </ul>                                                                                                    |                   |            |   |        |
| <ul> <li>※ 又件卜载的目动提示</li> <li>禁用</li> <li>自用</li> <li>学体下载</li> <li>禁用</li> <li>自用</li> <li>提示</li> <li>器 用户验证</li> <li>登录</li> <li>置名登录</li> <li>霍名登录</li> <li>《</li> <li>() 医名登录</li> <li>() 医名登录</li> <li>() 医名登录</li> <li>() 医名登录</li> <li>() 医名登录</li> <li>() 医名登录</li> <li>() 医名登录</li> <li>() 医名登录</li> <li>() 医名登录</li> <li>() 医名登录</li> <li>() 医名登录</li> <li>() 医名登录</li> <li>() 原因() () ● () () () () () () () () () () () () ()</li></ul>                                                                                                    |                   |            |   |        |
| <ul> <li>○ 点用</li> <li>● 点用</li> <li>● え中下載</li> <li>● 注示</li> <li>● 点用</li> <li>● えい</li> <li>● 提示</li> <li>※ 留示</li> <li>● 置名登录</li> <li>● 置名登录</li> <li>▼</li> <li>*重新启动 Internet Explorer 之后生效</li> <li>注面定义设置</li> <li>注方 (R): 中 (默认)</li> <li>▼ 重置(E)</li> </ul>                                                                                                    | 警 又件下载的自动         | 加提示        |   |        |
| <ul> <li>○ 存下载</li> <li>○ 禁用</li> <li>○ 信用</li> <li>○ 提示</li> <li>※ 用户验证</li> <li>※ 登录</li> <li>○ 匿名登录</li> <li></li> <li></li> <li></li> <li>*重新启动 Internet Explorer 之后生效</li> <li></li> <li></li></ul>                                                                                                    | ◎ 启田              |            |   |        |
| <ul> <li>○ 禁用</li> <li>③ 启用</li> <li>○ 提示</li> <li>※ 用户验证</li> <li>※ 登录</li> <li>○ 匿名登录</li> <li>● 匿名登录     <li>● 匿名登录     <li>● 匿名登录     <li>● 匿名登录     <li>● 医名登录     <li>● 医名登录     <li>● ● 医名登录     <li>● ● ● ● ● ● ● ● ● ● ● ● ● ● ● ● ● ● ●</li></li></li></li></li></li></li></li></li></li></li></li></li></li></li></li></li></li></li></li></li></li></li></li></li></li></li></li></li></li></li></li></ul>                                                                                                    | 🛃 字体下载            |            |   |        |
| <ul> <li>● 启用</li> <li>● 提示</li> <li>● 提示</li> <li>● 登录</li> <li>● 匿名登录</li> <li>▼</li> <li>● 匿名登录</li> <li>▼</li> <li>● 匿名登录</li> <li>▼</li> <li>● 匿名登录</li> <li>● 匿名登录</li> <li>▼</li> <li>● 匿名登录</li> <li>● 匿名登录</li> <li>● 匿名登录</li> <li>● 匿名登录</li> <li>● 匿名登录</li> <li>● 匿名登录</li> <li>● 匿名登录</li> <li>● 匿名登录</li> <li>● 匿名登录</li> <li>● 匿名登录</li> <li>● 匿名登录</li> <li>● 匿名登录</li> <li>● 匿名登录</li> <li>● 匿名登录</li> <li>● 医名登录</li> <li>● 医名登录</li> <l< td=""><td>◎ 禁用</td><td></td><td></td><td></td></l<></ul> | ◎ 禁用              |            |   |        |
| ● 1年小<br>● 1年小<br>● 第<br>● 第<br>● 第名登录<br>● 匿名登录<br>● 匿名登录<br>● 匿名登录<br>● 匿名登录<br>●<br>■ 第启动 Internet Explorer 之后生效<br>注置自定义设置<br>言置为 (R): 中 (默认) ● 重置 (E)                                                                                                    | ◎ 启用              |            |   |        |
| <ul> <li>● 置名登录</li> <li>● 匿名登录</li> <li>● 匿名登录</li> <li>● 運新启动 Internet Explorer 之后生效</li> <li>&gt;&gt; </li> <li>&gt;&gt; </li> <li>&gt;&gt; </li> <li>&gt;&gt; </li> <li>&gt;</li> <li>(出) ● (默认)</li> <li>● 重置(E)</li> </ul>                                                                                                    | ● 症小<br>◎ 距小      |            |   |        |
| <ul> <li>● 匿名登录</li> <li>◆ ■</li> <li>◆ ■</li> <li>◆ ■</li> <li>◆ ■</li> <li>◆ ■</li> <li>◆ ■</li> <li>◆ ■</li> <li>● ■</li> <li>● ●</li> <li>● ●</li> <li>● ●</li> <li>●</li> <li>●</li></ul>                                                                                                    |                   |            |   |        |
| ★ Ⅲ                                                                                                    | ◎ 匿名登录            |            |   | -      |
| *重新启动 Internet Explorer 之后生效<br>i置自定义设置<br>i置为 Œ): 中 ④默认)                                                                                                    | <                 | III        |   | ۱.     |
| 語自定义设置<br>語为 (B): 中 (默认)                                                                                                    | *重新启动 Internet Ex | plorer 之后生 | 效 |        |
| 霊为 健): 中 (默认) ▼ 重置 健)                                                                                                    | 置自定义设置            |            |   |        |
|                                                                                                    | 雷为(R): 由 (供认)     |            | - | 重罟(12) |
|                                                                                                    |                   |            |   |        |

## 1.3.2、关闭拦截工具

上述操作完成后,如果系统中某些功能仍不能使用,请将拦截工具关闭再试用。比如在 windows 工具栏中关闭弹出窗口阻止程序的操作,如下图:

| I具(T) 帮                                  | 助(H)                                                          |                                |               |
|------------------------------------------|---------------------------------------------------------------|--------------------------------|---------------|
| <b>删除浏</b> 览<br>InPrivat<br>诊断连接<br>重新打开 | <b>讫的历史记录(D)…</b><br>te <b>浏览(I)</b><br>妾问题(C)…<br>干上次浏览会话(S) | Ctrl+Shift+Del<br>Ctrl+Shift+P |               |
| InPrivat<br>InPrivat                     | te 筛选<br>te <mark>筛</mark> 选设置(S)                             | Ctrl+Shift+F                   |               |
| 弹出窗[                                     | ]阻止程序(P)                                                      | •                              | 关闭弹出窗口阻止程序(B) |
| SmartS<br>管理加速                           | creen 筛选器(T)<br>裁项(A)                                         | •                              | 弹出窗口阻止程序设置(P) |

## 二、 虚拟开标大厅

本系统主要提供给主持人(招标代理/招标人)使用,实现主持人登录、查看今日项目、 公布投标人、解密、唱标、开标结束等功能。

2.1、登录

功能说明: 主持人登录系统

(http://218.92.36.85:8186/BidOpening/bidopeninghallaction/hall/login)。

前置条件: 主持人在业务系统注册过, 且审核通过。

操作步骤:

1、打开登录页面,如下图:

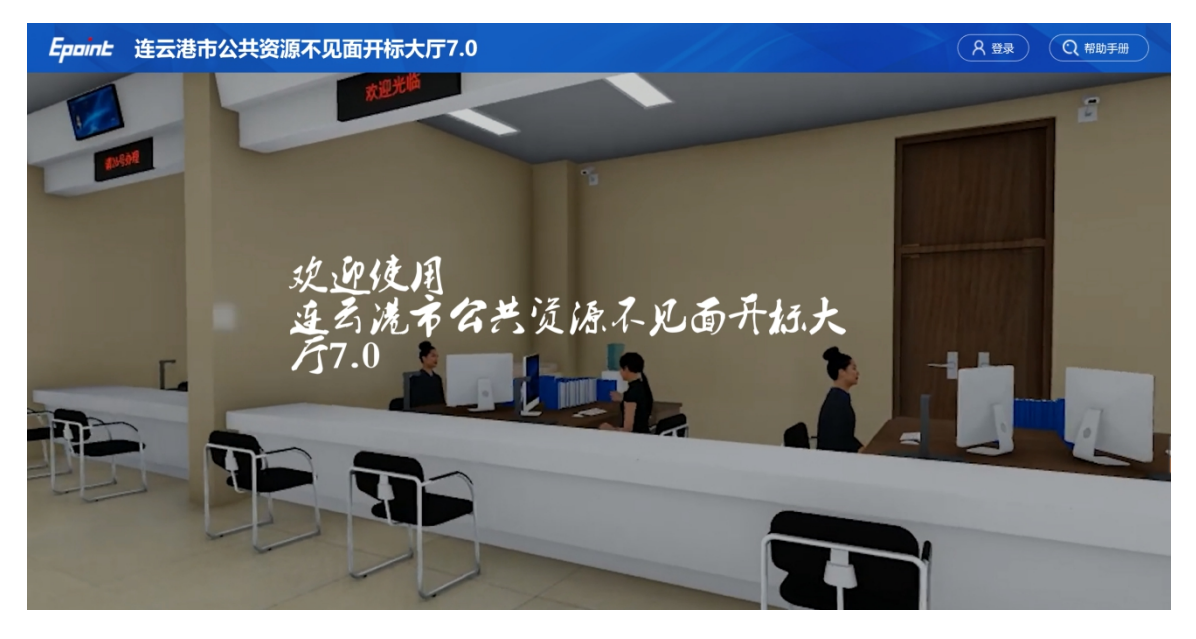

2、点击"登录",在左侧选择"招标代理"或者"招标人"身份,插入 CA锁,输入 密码后,点击"登录":

| Epaint 连云港市公共资源不见面开标大厅7.0 | (名 登录)         (Q 相助手册)                                          |
|---------------------------|------------------------------------------------------------------|
|                           |                                                                  |
|                           | •                                                                |
|                           | CA登录 用户名登录                                                       |
|                           |                                                                  |
| 文量中心                      | 登录           ① 无法登录? 请点击 <u>玩用一款包集</u> ① 死法登录? 请点击 <u>玩用一款包集</u> |
|                           |                                                                  |

## 2.2、项目列表页面

功能说明: 主持人登录之后可以看到今日开标标段以及历史标段。

前置条件:

1、当前主持人今天有开标的标段;操作步骤:

1、右上角有"退出"按钮,点击可退出系统,中间项目列表区域右上角可根据标段名称或者标段编号查询,如下图:

|             | 共资源不见面开标大厅7.0                                                                           | 当前月                                                                | 用户: (招标代理) 连云港市恒端国泰测试第三有限公司 ( 😃 🖳                                       |
|-------------|-----------------------------------------------------------------------------------------|--------------------------------------------------------------------|-------------------------------------------------------------------------|
|             | ↓ 1 /1 > 共務                                                                             |                                                                    | Q                                                                       |
| 我的项目        | 【正在开标】国泰测试-测试评标办法-合理低价<br>法 (省版) (HLDJFSBNEW[JS]) HLDJF<br>国泰测试-测试评标 ◎ 2020-10-20 10:30 | 【正在开标】 国泰測试请忽略请勿关注施工一标<br>段<br>3207051234001001 ◎ 2020-11-05 09:00 | [正在开标] 国泰测试请忽略-赣榆国泰测试请忽<br>路请勿购买-赣榆一标段<br>国泰测试002001 ③ 2020-11-11 11:00 |
| の<br>历史开标项目 | AT TO THE T                                                                             |                                                                    |                                                                         |

## 2.3、进入开标大厅

功能说明:页面基本内容介绍。

前置条件:无。

操作步骤:

进入页面首先阅读开标流程,点击"我已阅读"进入开标大厅,点击"取消"
 返回项目列表页面。

| Epaint | 国家授权中心标准时间<br>15:53:04 2018-8-2                                                                           |                                                                                                    |                  |                                                                                                    | 项目                              | 名称: hc测试项目518客户演示标段-勿删-勿动-2<br>返回                                                                                                    |
|--------|----------------------------------------------------------------------------------------------------|----------------------------------------------------------------------------------------------------|------------------|----------------------------------------------------------------------------------------------------|---------------------------------|----------------------------------------------------------------------------------------------------|
|        | T5:53:04     2018-8-3       正     正       正     正       正     正       正     正       正     正       正     正 | 23<br>开标选程<br>股标人登录交易平台,在接段级<br>为人做块完善本单位所有接段开<br>标起为人信息,上位照片<br>股标入登录交易平台,在上侍段<br>有运办人信息,上传照片<br>股较开标之。<br>股较开标起办式吸标<br>提取开标起办式吸标<br>提取开标题的人使用本单位CA<br>制造菜网上干标系统<br>系标造成之外及用本单位CA<br>制造菜网上干标系统<br>系标造成的使见开标起办人进<br>行操作<br>上持人在到达开标时间后,公布<br>投标人可在线重着开标现场描号<br>情况 | 4<br>4<br>4<br>4 | <ol> <li>1.授权开标经办人采集</li> <li>ン</li> <li>2.授权开标经办人确定</li> <li>ン</li> <li>2.授权开标经办人确定</li> <li>ン</li> <li>3.网上开标大厅登录</li> <li>4.签到从证</li> <li>ン</li> <li>4.签到从证</li> <li>ン</li> <li>5.公布投标人</li> <li>シ</li> <li>6.开标大厅直播概号</li> <li>取消</li> </ol> | 注意:参加网上开标电路<br>上必须有 <b>道像</b> 头 | はのです。     はののです。     はののです     はののです     はのので |
| 75     |                                                                                                    |                                                                                                    |                  |                                                                                                    |                                 | 开标 2开启直播                                                                                                    |

2、 页面上方展示基础信息、右上方有"返回"按钮,点击返回项目列表页面;

3、 左侧中间部分是开标环节展示,不同开标过程展示不同的内容;

|   | Epoint | <b>项目名称:</b> 国<br>项目编号:国泰新 | 泰测试请忽略-赣榆国泰测试说<br>测试002001                | 青忽略请勿购买-赣榆   | 俞一标段                                       |                |                                                                                                    | 2020-11-12<br>列表 交流控制 (                        | 20:14:16<br>返回                               |
|---|--------|----------------------------|-------------------------------------------|--------------|--------------------------------------------|----------------|----------------------------------------------------------------------------------------------------|------------------------------------------------|----------------------------------------------|
|   |        | ◎<br>公布投行人                 | (2)<br>宣看投标人                              | (®)<br>投标人解密 | 资料 化合成 化合成 化合成 化合成 化合成 化合成 化合成 化合成 化合成 化合成 | (2)<br>批量导入    | 系数抽取                                                                                                    | <b>())</b><br>唱标                               | <b>()</b><br>开标结束                            |
|   |        |                            | 开标时                                       | 间已到          | !                                          | /              |                                                                                                    |                                                |                                              |
|   |        | ↓ 1:3 在席人                  | 上 2000 100 100 100 100 100 100 100 100 10 | 9<br>181     |                                            | 文易中心<br>游窖人数:( | 公告栏 互动交流<br>回动投标人册参头及麦<br>音:语音互动会混乱,混<br>波弦田:                                                                                                   | <b>开标小组</b><br>如目动打开,录制投标人墨始<br>点失数会提示混流失致,主持, | Q,<br>4.4.4.4.4.4.4.4.4.4.4.4.4.4.4.4.4.4.4. |
| 6 |        | 23                         | ¢.                                        | 西名〉〉         |                                            |                | <ul> <li>予制度: 公司投始人</li> <li>新焼田茶 20:10:34</li> <li>当前約度: 公布投場人</li> <li>正在公布投場人、海<br/>如果公布投場人名単</li> <li>寻求常助。</li> <li>下一約度: 宣看投場人</li> </ul> | 各人员耐心等待。<br>出现异常,请主持人加入技术3                     | EHROPETAN<br>RASE                            |
|   |        |                            | 公布                                        | 投标人          |                                            |                | ① 终止开标                                                                                                    |                                                |                                              |

4、 右侧上部分为直播,直播开标场景,主持人开启直播直接即可观看;点击右下 方"开启直播"按钮,开启直播,开启直播同时开启场景直播和互动直播,此时主持人说 的话所有投标人可以听到;

5、 右侧下部分是公告栏,主要展示阶段信息、主持人切换视频、暂停、解密等信息;点击右上角放大镜可查看更多;

|       | Epoint | <b>项目名称:</b> 国泰<br>项目编号:国泰测试 | 测试请忽略-赣榆国泰测<br>(002001 | 试请忽略请勿购买-赣榆  | 一标段            |             |                                                                            | 2020-11- <sup>-</sup><br>人员列表 交流控制                                                                                       | 12 20:15:10<br>) 返回                                        |
|-------|--------|------------------------------|------------------------|--------------|----------------|-------------|----------------------------------------------------------------------------|----------------------------------------------------------------------------------------------------|------------------------------------------------------------|
| -<br> |        | ●<br>公布投标人                   | ▲▲▲▲<br>查看投标人          | (®)<br>投标人解密 | 招标人解密          | (D)<br>批量导。 | ④<br>系数抽明                                                                  | <b>國</b><br>和<br>國标                                                                                                    |                                                            |
| _     |        | K                            | 开标时                    | 前已到          | !              |             |                                                                            | v                                                                                                    |                                                            |
|       | ✓ 已签到  | 主持人<br>」: 3 在席人数             | 招标人<br>: 1 ■ 离席人数: 2   | 监管人          | <u>а</u> йца ( | 交易中心 游客人数:  | 公告栏         1           予防規量示         2020           当前阶段:等待         安迎各位参 | <b>王动交流 开标小组</b><br>/11/11 10:09:53<br><del>开标</del><br>加网上开标,开标将于11:00/组时开续                                             | Q<br>#1                                                    |
| 1     |        |                              |                        |              |                |             | 请投标单位<br>寻求帮助。<br>主持人请开助。<br>关于直播的<br>人点击了开启置<br>听到主持人说过<br>互动的投标人概        | 在开标前签到,签到异常,请加入技<br>完直置借,直播异常请加入技术支持Q4<br>跟示: 直播页面消失或者卡顿请点击<br>证簿之后。会自动录制主持人的桌面顶<br>。关闭之后不在思制,听不到主持人<br>像头及麦克风自动打开,承到挂伤人 | 术交持QQ群***<br>Q器***寻求带<br>面试按钮: 主持<br>鬲,所作<br>私政<br>關意头面面及语 |
|       |        |                              | 2                      | 布投标人         |                | -           | 0 终止开                                                                      | 标                                                                                                    | TI                                                         |

6、 右下部分按钮, "终止开标"按钮, 点击"终止开标"按钮, 录入原因, 点击 确认之后将流标;

|   | Epoint | <b>项目名称:</b> 国泰测<br>项目编号:国泰测试0 | 试请忽略-赣榆国泰测<br>02001 | 式请忽略请勿购买-赣椅 | 一标段              | 直询打印 | 2020-11-12 20:17:02<br>(100778) (1916,7.002) (1916)                       |                          |            |  |  |
|---|--------|--------------------------------|---------------------|-------------|------------------|------|---------------------------------------------------------------------------|--------------------------|------------|--|--|
|   |        |                                |                     |             |                  | 御    | 系数抽取                                                                      | <b>()</b><br>唱标          | 开标结束       |  |  |
|   |        | <del>Л</del>                   |                     |             | I∎<br>≅↑         |      | x                                                                         |                          | _          |  |  |
|   |        | <b>2</b><br>主持人                | 20日本                |             |                  |      | 互动交流<br>限:公布股际人                                                           | 开标小组                     | Q          |  |  |
|   |        | : 3 在席人数:                      | 1 🔳 离席ノ             |             | <b>输认     取消</b> |      | 第 19:36:59<br>段:公布投标人<br>在公布投标人,请各人<br>如果公布投标人名卑出明<br>寻求帮助。<br>下一款段:查看投标人 | 、员谢心等待。<br>见异常,请主持人加入技术文 | Sŧ≢QQ₽¥*** |  |  |
| 3 |        |                                | 1                   | ·看更多>>      |                  |      | <b>系统提示 19:46:47</b><br>当前阶段:直着投标人<br>主持人可以撤销未签到的                         | 投标文件,监管人可以取深             |            |  |  |
|   |        |                                | 公                   | 布投标人        |                  |      | @ 终止开标                                                                    |                          |            |  |  |

#### 2.4、 等待开标

功能说明: 主持人在等待开标时可开启直播。

前置条件:无。

操作步骤:

1、可查看所有人员在线情况,左侧中下方的座位图显示的是投标人签到在线情况,第
 一个座位是当前投标人的,蓝色代表在线,白色代表离线,有下角的√代表已签到;

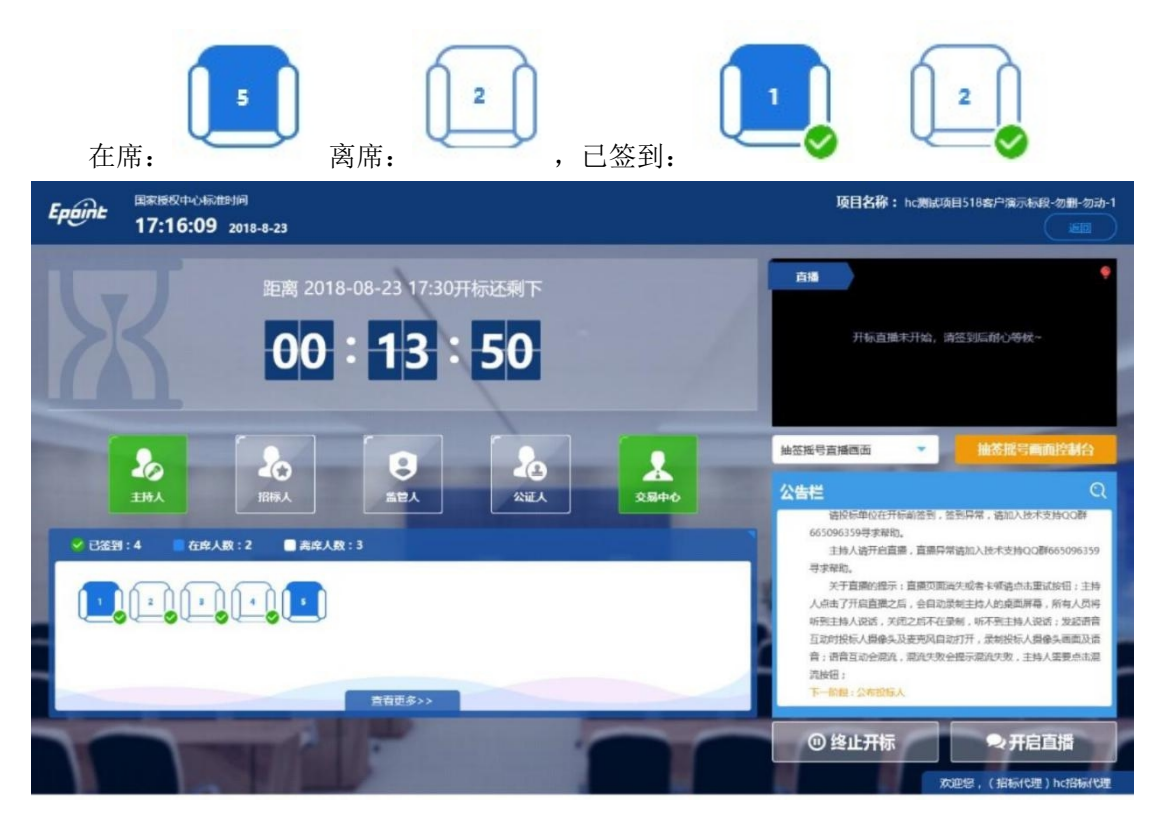

2、 点击座位图下方"查看更过",可以查看所有投标人情况;

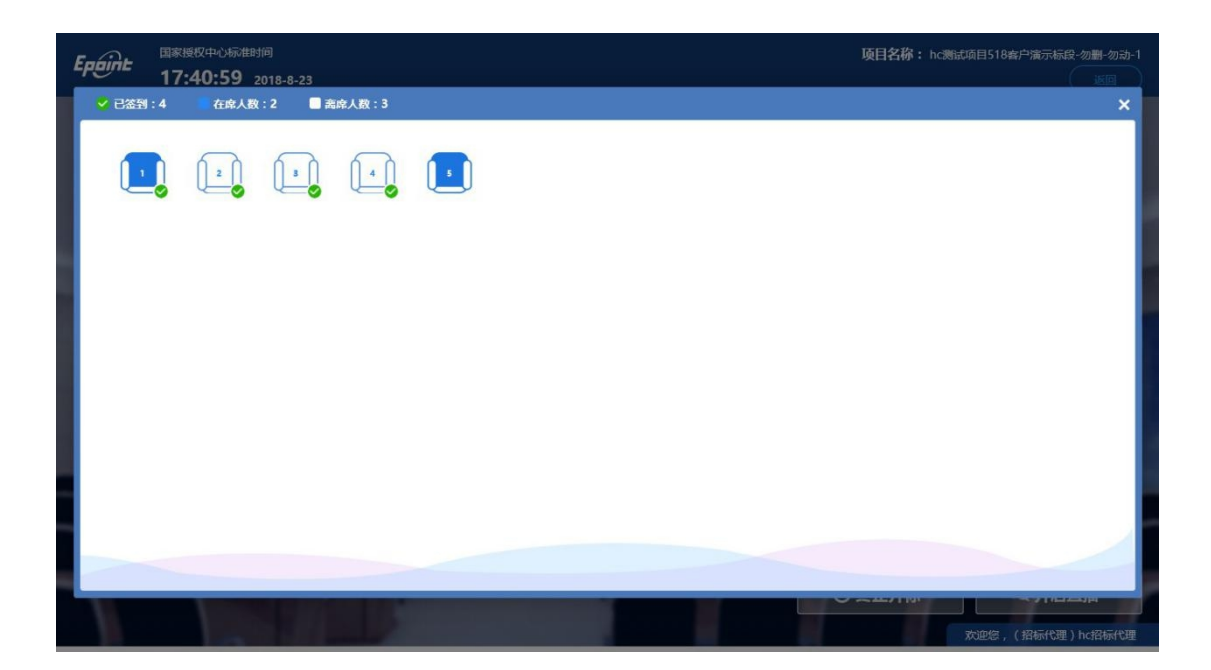

2.5、公布投标人

功能说明: 主持人公布投标人。

前置条件:开标时间已到。

操作步骤:

1、 点击"公布投标人"按钮公布投标人;

|   | Epoint    | <b>项目名称:</b> 国家<br>项目编号:国泰测 | ē测试请忽略-赣榆国泰<br>试002001 | 测试请忽略请勿购买-赣     |     | 2020-11-12 20:17:46<br>(童讷打印) (投标人确定) (人员列表) (交流控制) (返回) |                                                                                |                         |                   |  |  |
|---|-----------|-----------------------------|------------------------|-----------------|-----|----------------------------------------------------------|--------------------------------------------------------------------------------|-------------------------|-------------------|--|--|
|   | ⊘<br>等待开标 | ●<br>公布投标人                  | <b>●</b><br>查看投标人      | 股标人解密           | 图   | ( <b>)</b><br>批量导入                                       | 系数抽取                                                                           | <b>(8)</b><br>唱标        |                   |  |  |
|   |           |                             | 开标                     | 时间已至            | IJ! |                                                          |                                                                                |                         |                   |  |  |
|   |           | ♪<br>主持人                    | 200<br>招标人             | <b>2</b><br>注留人 |     | <b>人</b><br>交易中心                                         | 公告栏 互动交流<br>下一桁段:公布投稿人<br>▼「桁線:公布投稿人                                           | 开标小组                    | Q                 |  |  |
|   |           | J:3 在席人3                    | 效: 1   ■ 离席人数: 2       | 1               |     | 游客人数: 0                                                  | 当前阶段:公布投标人<br>正在公布设标人、请各人<br>如果公布设标人、请各人<br>如果公布设标人名单出罚<br>寻求帮助。<br>下一阶段:宣看投标人 | 、员耐心等待。<br>3异常,请主持人加入技术 | 支持QQ群***          |  |  |
| 7 |           |                             |                        | 直着更多>>          |     |                                                          | 系统提示 19:46:47<br>当前阶段:查看投标人<br>主持人可以撤销未签到的                                     | ·投标文件,监管人可以取            | <b>私颚</b><br>消散崩. |  |  |
|   |           |                             |                        | 公布投标人           |     |                                                          | @终止开标                                                                          | -                       |                   |  |  |

2、公布投标人完成之后,点击"确认"按钮,进入下一步;如果公布失败,请点击 "重试"按钮重新同步;

|   | Epoint | <b>项目名称:</b> 国泰》<br>项目编号:国泰测试 | 则试请忽略-赣榆国泰测试请<br>002001 | 認略请勿购买-赣村 | 俞一标段              | 「査測]            | 印(投标人确定)(人员列                                                                    | 2020-11-12             | 20:18:15<br>返回    |
|---|--------|-------------------------------|-------------------------|-----------|-------------------|-----------------|---------------------------------------------------------------------------------|------------------------|-------------------|
|   | ♥      | ●<br>公布銀標人                    | 查看投标人                   |           | <b>御</b><br>招标人解密 | (1)<br>批量导入     | 系数抽取                                                                            | <b>())</b><br>唱标       |                   |
|   |        |                               |                         |           |                   |                 |                                                                                 |                        |                   |
|   |        |                               | 公布投标                    | 人成功!      |                   | <b>2</b><br>服中心 | 公告栏         互动交流           下一价段:公布投标人                                           | 开标小组                   | ٩                 |
|   | V 883  | 制:3 在席人数:                     | 1 8 离席人数:               | <b>定</b>  |                   | 游客人数: 0         | 家族提示19:36:59<br>当前阶段:公布投标人<br>正在公布投标人,请各人<br>如果公布投标人名单出现<br>寻求帮助。<br>下一阶段:宣看投标人 | 员耐心等待。<br>异常,请主持人加入技术3 | হ持QQ₿₽***         |
|   |        |                               |                         |           |                   |                 | 系统提示 19:46:47<br>当前阶段: 宣看投标人<br>主持人可以撤销未签到的                                     | 9投标文件,监管人可以取消          | <b>私期</b><br>消散调. |
| 1 |        |                               |                         |           |                   |                 | ① 终止开标                                                                          |                        |                   |

2.6、 查看投标人名单

功能说明:查看投标人名单。

前置条件: 主持人已公布投标人。

注:最终撤销的单位无需参加后续流程;操作步骤:

 1、可撤销投标文件,鼠标移到右上角"撤销"按钮之后弹出投标文件撤销页面,填写 撤销原因之后,点击"确认撤销"按钮进行撤销;
 注:请主持人按照相关法律法规以及招 标文件要求,慎重确认撤销操作!

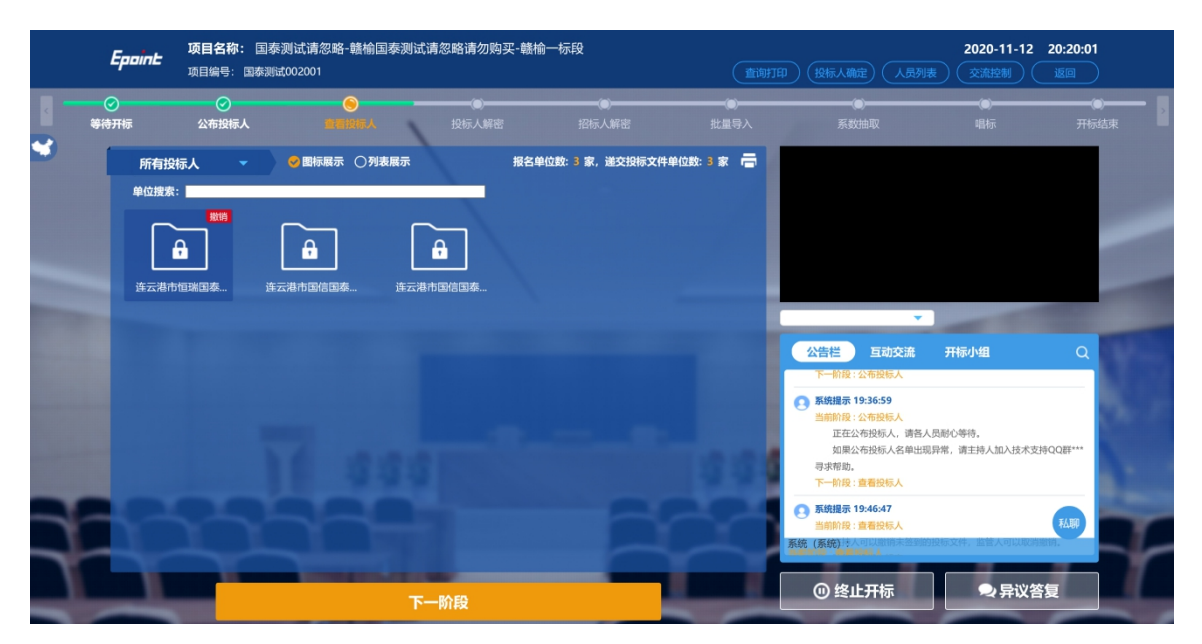

#### 投标文件撤销

投标单位名称: 连云港市国信国泰测试其次有限公司

| 未按招标文件规定时间签到 |  |  |
|--------------|--|--|
|              |  |  |
|              |  |  |
|              |  |  |
|              |  |  |
|              |  |  |
|              |  |  |

请按照相关法律法规及招标文件要求,慎重确认撤销操作!

确认撤销

取消

2、可查看主持人撤销的投标文件的撤销原因;

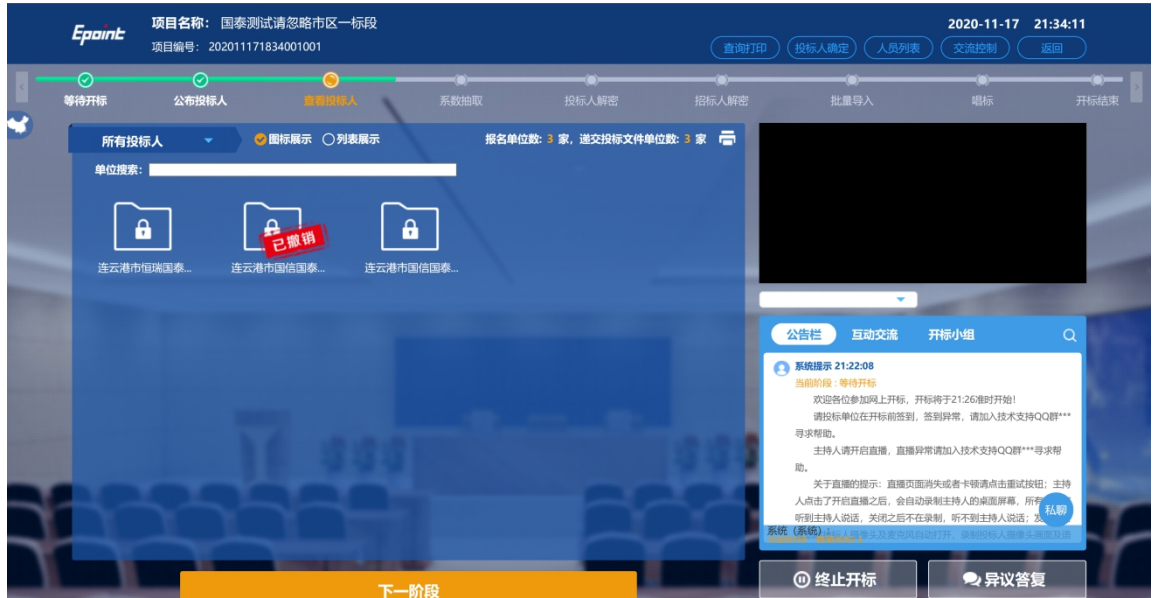

3、 主持人可点击右上角"查询打印"按钮, 点击可打印投标人名单;

×

|                                          | 签到信息表               | 招訪保证金書面   | (Q)<br>批量导入 唱 | ×   |
|------------------------------------------|---------------------|-----------|---------------|-----|
| € 4 / S≥ C O<br>打 左 右 书签 纳 关于            |                     |           |               |     |
|                                          |                     |           |               | ^   |
|                                          | ᄷᅏᆘᅀᆣᅻ              |           |               |     |
|                                          | 签到信息表               |           |               |     |
| 标段编号: 202011171834001001                 |                     |           |               |     |
| 标技名称: 国家测试审忍哈印区一标技                       |                     |           |               |     |
| 序号 单位名称                                  | 签到时间                | 授权委托人     | 联系电话          |     |
|                                          | 2020-11-17 21:22:55 | 4.2 Mills | 18455555553   |     |
| 2 建云池巾固后固条测试共伏有限公司<br>3 连云港市国信国泰测试首先有限公司 | 2020-11-17 21:25:42 | 11111     | 13812341234   |     |
|                                          | 2020 11 11 21.22.13 |           | 1001111111    | _   |
|                                          |                     |           |               |     |
|                                          |                     |           |               |     |
|                                          |                     |           |               |     |
|                                          |                     |           |               |     |
|                                          |                     |           |               |     |
|                                          |                     |           |               |     |
|                                          |                     |           |               |     |
|                                          |                     |           |               |     |
|                                          |                     |           |               |     |
|                                          |                     |           |               |     |
|                                          |                     |           |               | ~   |
| <                                        |                     |           |               | >   |
|                                          | ⊘ ⊘ 1/1 ⊘ ⊘         |           | a a a - 10    | • + |
|                                          |                     |           |               |     |

4、 点击"下一阶段"进入下一阶段;

## 2.7、 系数抽取

功能说明: 向投标人展示系数抽取结果

前置条件:公布投标人-查看投标人,代理进入参系数抽取环节

将成功抽取的Q值、K值、G1值等输入"参数值"输入框,确认无误后点击"保存 并录入"按钮。此时在右下角公告栏将自动发送录入的内容,所有登录不见面开标大厅的投 标人都可以通过视频、文字查看抽取结果。

点击"重新录入"按钮可重新录入参数抽取结果。

#### 2.8、 投标人解密

功能说明:所有投标人进行解密。

前置条件:公布投标人,代理进入投标人解密环节操作步骤:

1、 解密成功的单位的图标变为绿色开锁图标;

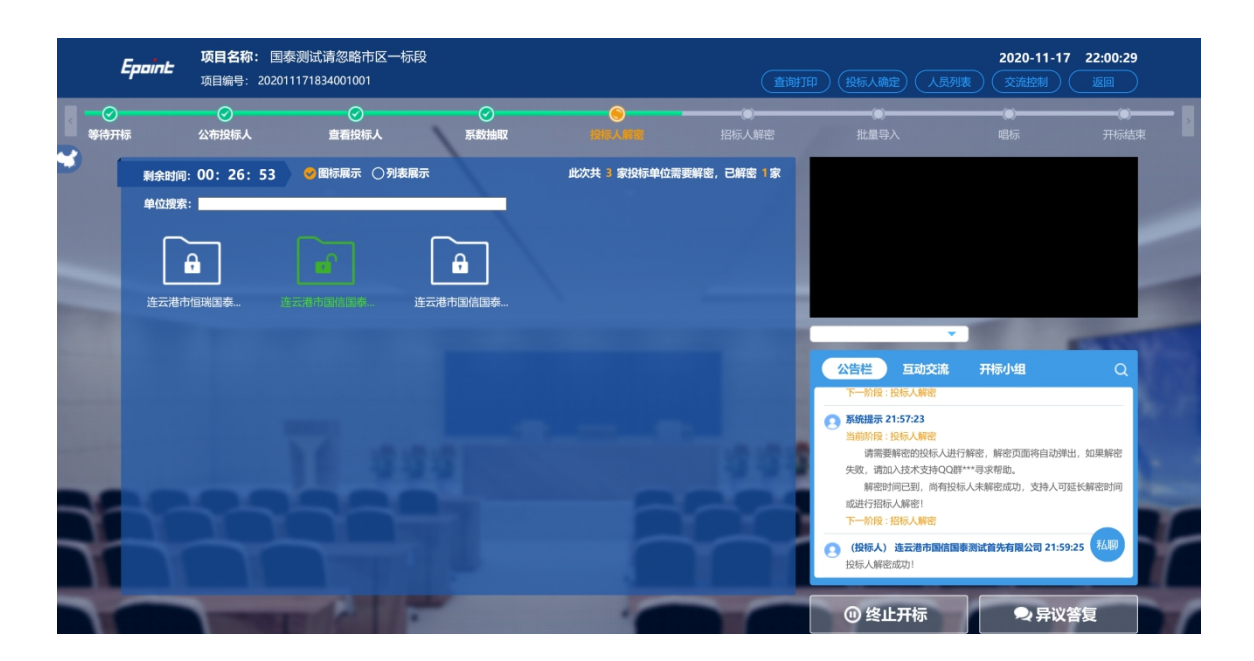

2、 解密时间已到,尚有投标人未解密完成,主持人可以延迟解密时间或者直接进行招标人解密,点击"延迟解密时间",所有未解密成功的投标人可以继续解密;点击 "进行招标人解密"将进行招标人解密;

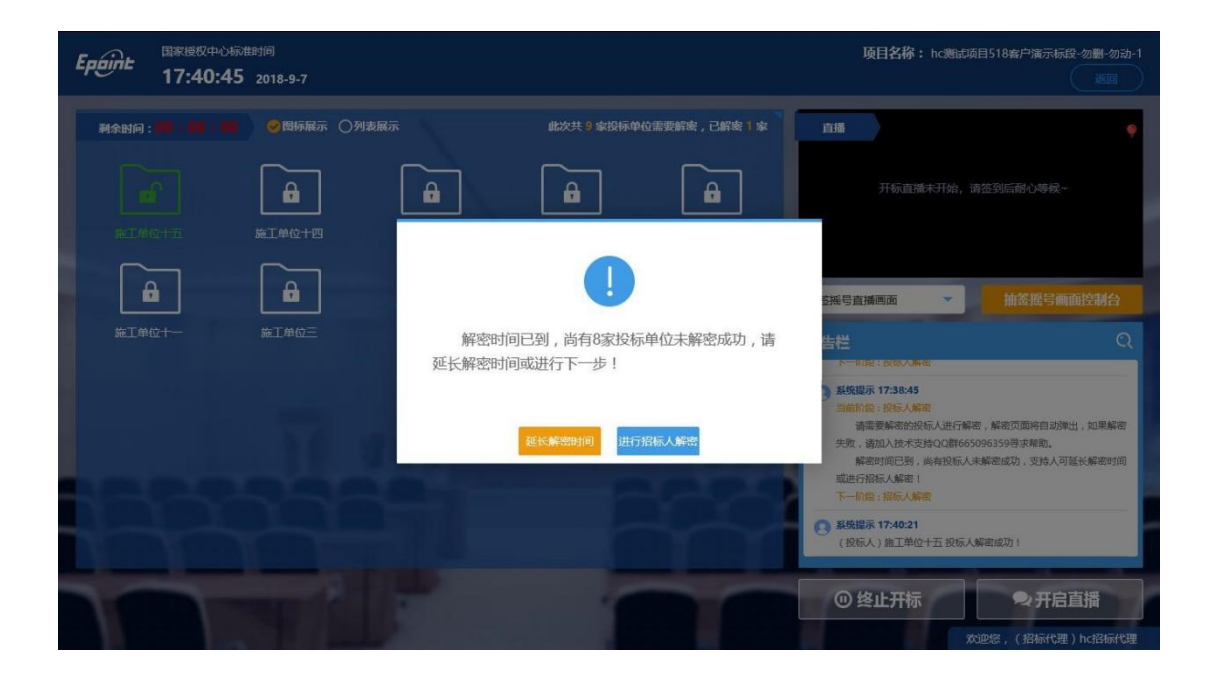

## 2.9、 招标人解密

功能说明:招标人解密。

前置条件:投标人全部解密完成,或者解密时间已到。

操作步骤:

1、 点击"招标人解密"按钮;

| Epoint                                                                                                    | <b>项目名称:</b> 国家<br>项目编号:20201 | 泰测试请忽略市区一标<br>1171834001001 | 段         |               | 〔查谢〕       | 印 投标人确定 人员                                      | 2020-11-17<br>列表 交流控制 | 22:06:52<br>返回 |
|----------------------------------------------------------------------------------------------------|-------------------------------|-----------------------------|-----------|---------------|------------|-------------------------------------------------|-----------------------|----------------|
| ○<br>等待开标                                                                                                    | ✓                             |                             | ✓<br>系数抽取 | ⊘<br>投标人解密    | ●<br>招标人解告 | (D)<br>批量导入                                     | <b>()</b><br>唱标       | (1)<br>开标结束    |
| <ul> <li>         · · · · · · · · · · · · · · ·</li></ul>                                                                                                    | 示 ○列表展示<br>索:                 |                             |           | 此次共 3 家投标单位需到 | 更解密,已解密 0家 |                                                 |                       |                |
| Г                                                                                                    |                               |                             |           |               |            |                                                 |                       |                |
| 连云港                                                                                                    |                               | 医港市国信国泰                     | 连云港市国信国泰… |               |            |                                                 |                       |                |
| The second value of the second value of the se |                               |                             |           |               |            |                                                 | •                     |                |
|                                                                                                    |                               |                             |           |               |            | 公告栏 互动交流                                        | 开标小组                  | Q              |
|                                                                                                    |                               |                             |           |               |            | 投标人(连云港市国信国)<br>试其次有限公司) 22:03:<br>111111111111 | 泰测试其次有限公司 连云港市<br>28  | 国信国泰测          |
|                                                                                                    |                               |                             |           |               | 10.01      | ● 我 22:04:23<br>111                             |                       | = (100)        |
|                                                                                                    |                               |                             |           |               |            |                                                 |                       | 4 <b>4</b> 499 |
|                                                                                                    |                               |                             |           |               | $\sim$     | ♀ 臼<br>请输入您要发送的内容                               |                       | 发送             |
|                                                                                                    |                               |                             | 招标人解密     |               |            | ④ 终止开标                                          | ●异议                   | 答复             |

2、 插入 CA 锁, 输入密码, 点击"解密"按钮;

|   | Ер                                 | oint          | <b>项目名称:</b><br>项目编号: 20 | 国泰测试请忽略市区一<br>2011171834001001 | 标段                              |              | (直谢        | 1印 投标人确定 人员                                     | <b>2020-11-1</b><br>列表 交流控制 | 7 22:08:33<br>I I I I I I I I I I I I I I I I I I I |   |
|---|------------------------------------|---------------|--------------------------|--------------------------------|---------------------------------|--------------|------------|-------------------------------------------------|-----------------------------|-----------------------------------------------------|---|
|   | <ul> <li>⊘</li> <li>待开标</li> </ul> |               |                          |                                |                                 |              | ●<br>招标人解唆 | (2)<br>批量导入                                     | <b>④</b><br>唱标              |                                                     | > |
| • | 4                                  | 图标展示<br>单位搜索: | ○列表展示                    |                                |                                 | 此次共 3 家投标单位需 | 要解密,已解密 0家 |                                                 |                             |                                                     |   |
|   | L                                  |               |                          |                                |                                 |              |            |                                                 |                             |                                                     |   |
|   | 1                                  |               |                          |                                | 」<br>连云港市国信国奏…<br>密全部单位 ○解密失败单位 | ž            |            |                                                 |                             |                                                     |   |
|   |                                    |               | i                        | 青输入PIN码:                       |                                 | 0            |            | 公告栏 互动交流                                        | 开标小组                        | Q                                                   |   |
|   | l                                  |               |                          |                                | 解密                              |              |            | 投标人(连云港市国信国都<br>试其次有限公司) 22:03:<br>111111111111 | §测试其次有限公司 连云港<br>28         | 市国信国泰测                                              |   |
|   |                                    |               |                          |                                |                                 |              |            | <b>9 我 22:04:23</b><br>111                      |                             | 私期                                                  |   |
|   |                                    |               |                          |                                |                                 |              |            | ♀ 白<br>请输入您要发送的内容                               |                             | 发送                                                  |   |
|   |                                    |               |                          |                                |                                 |              |            | ⑧ 终止开标                                          | ●异议                         | <b>火</b> 答复                                         |   |

3、 解密成功之后点击"确定"按钮进行下一步;如果解密失败,点击"重试"重新解密;

|                                         | Epoint        | <b>项目名称:</b> 国<br>项目编号:2020 | 泰测试请忽略市区一枋<br>11171834001001 | <b>禄</b> |              | 〔查询打       | 印 投标人确定 人员                                     | <b>2020-11-1</b><br>列表 交流控制 | 7 22:09:05 |
|-----------------------------------------|---------------|-----------------------------|------------------------------|----------|--------------|------------|------------------------------------------------|-----------------------------|------------|
| ■ ● ● ● ● ● ● ● ● ● ● ● ● ● ● ● ● ● ● ● | 禄             | ✓                           |                              |          | ⊘<br>投标人解密   | ●<br>招标人群者 | (D)<br>批量导入                                    | <b>(1)</b><br>唱标            | ●          |
|                                         | 图标展示<br>单位搜索: | ○列表展示                       |                              |          | 此次共 3 家投标单位需 | 要解密,已解密 0家 |                                                |                             |            |
|                                         | <b>F</b>      |                             |                              |          |              |            |                                                |                             |            |
|                                         | 连云港市          |                             |                              |          |              |            |                                                |                             |            |
|                                         |               |                             | 招林                           | 示人解密成功!  |              |            | 公告栏 互动交流                                       | 开标小组                        | ٩          |
|                                         |               |                             |                              | 确定       |              |            | 投标人 (连云港市国信国<br>试其次有限公司) 22:03<br>111111111111 | 泰测试其次有限公司 连云港市<br>-28       | 市園信国泰測     |
|                                         |               |                             |                              |          |              |            | <b>股 我 22:04:23</b><br>111                     |                             | 私聊         |
| 1                                       |               |                             |                              |          |              |            | ♀ 臼<br>请输入您要发送的内容                              |                             | 发送         |
| Y                                       |               |                             |                              | 招标人解密    |              |            | 0 终止开标                                         | ● 异议                        | 答复         |

## 3.0、批量导入

- 功能说明:批量导入文件。
- 前置条件: 招标人解密成功。
- 操作步骤:
- 1、点击"批量导入"按钮;

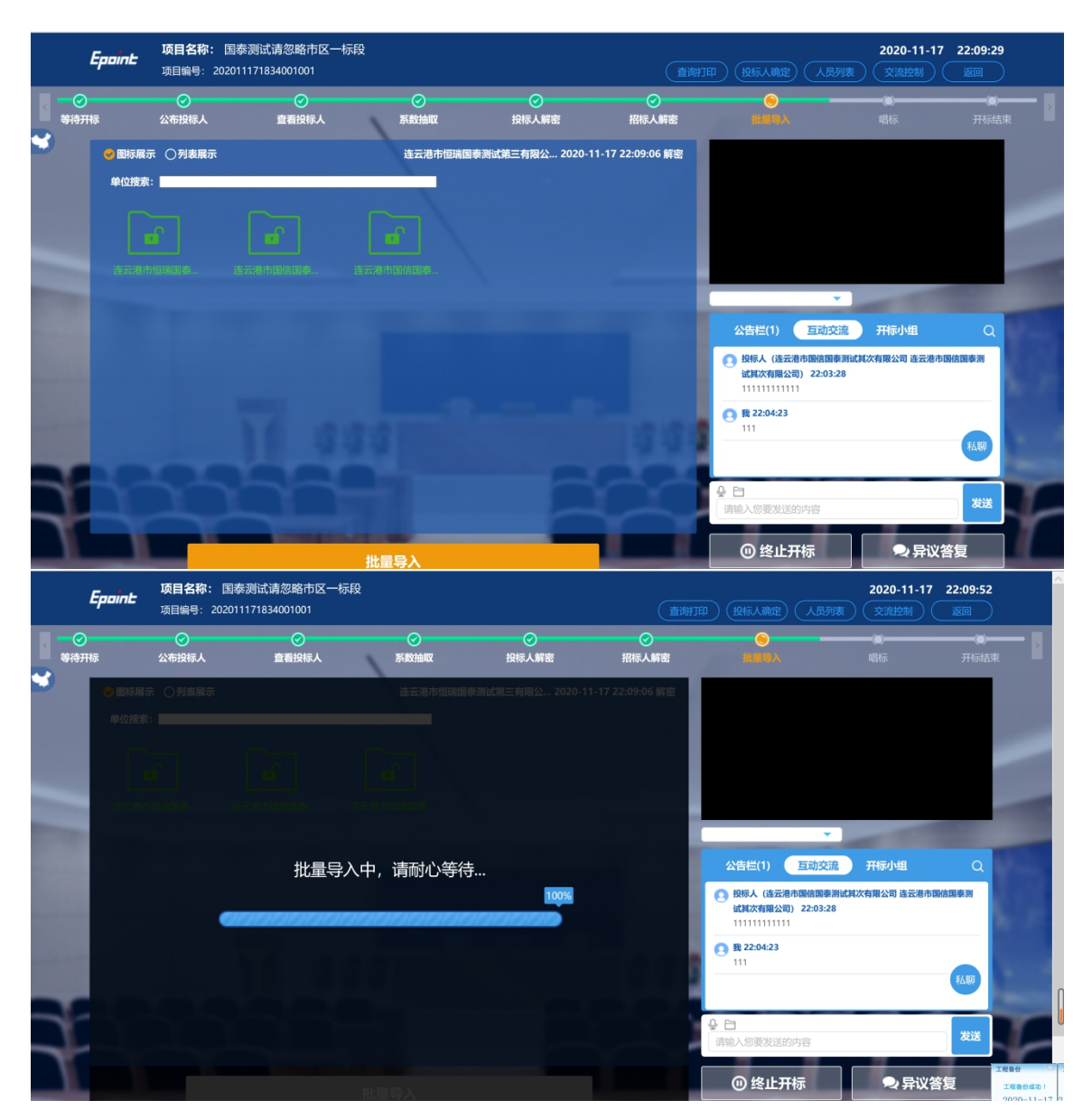

2、批量导入成功之后,点击"确认"按钮进行下一步;如果导入失败,可点击"重试" 重新导入;

| Epoint    | 国家授权中心标》<br>19:15:51 | 售时间<br>2018-8-23 |         |            |               | 项目名称                                                               | : hc澳航项目51             | 8客户演示标段-勿删-勿动-1 |
|-----------|----------------------|------------------|---------|------------|---------------|--------------------------------------------------------------------|------------------------|-----------------|
| C Elisido | · Omanica            |                  | <u></u> | 加快计算能以后的位置 | Sax, Cate 🕫 🚍 | 直播                                                                 |                        | ۰               |
|           |                      |                  |         |            |               |                                                                    | 开标直播已暂住                | •               |
|           |                      |                  |         |            |               | 抽签摇号直播画面                                                           | •                      | 抽签握号画面控制台       |
| in 1 de   |                      |                  | 批量导入成功! |            |               | 公告栏                                                                |                        | Q               |
|           |                      |                  | 确定      |            |               | 各成提示 19:15:05<br>当前阶段:招标人单<br>诸招标人进行制<br>665096359寻求相<br>下一阶段:就量导入 | 188<br>解密,如果解密失败<br>物。 | ,诸加入技术支持QQ群     |
|           |                      |                  |         |            |               | 系统提示 19:15:16<br>当前阶段: 批量导入<br>请主持人批量导<br>下一阶段: 趨修                 | 异入,其他人员请新              | 心等待.            |
|           |                      |                  |         |            |               | ④ 终止开标                                                             | :                      | ●开启直播           |
| T         | T                    |                  |         | 1          |               |                                                                    |                        |                 |

## 2.10、 唱标

功能说明:唱标。

前置条件:批量导入成功。

#### 操作步骤:

1、唱标有倒计时,倒计时结束之后,方可"开标结束";点击"开标结束"按钮,结束开标;

|   | Epoi | <b>项目名称:</b> 国泰測<br>项目编号: 20201117 | 试请忽略市区<br>'1834001001 | 一标段        |                |            | (直) (投     | i人确定) _ 异常          | 情况 人员列表                                   | <b>2020-11-</b> 1<br>交流控制 | 17 22:10:22 |           |
|---|------|------------------------------------|-----------------------|------------|----------------|------------|------------|---------------------|-------------------------------------------|---------------------------|-------------|-----------|
|   | 标    |                                    | ✓  查看投标人              | (<br>系数    | <b>》</b><br>油取 | ✓<br>投标人解密 | ⊘<br>招标人解密 | (<br>批量             | ⑦<br>損导入                                  | )<br>Mit                  | (0)<br>开标结: | <b></b> , |
| • |      |                                    |                       | 公布开标约      | ま果             |            |            |                     |                                           |                           |             |           |
|   | 序号   | 子 投标单位名称                           | 尔                     | 投标总价(元)    | 投标保证金(元)       | 工期(日历天)    | 项目经理       |                     |                                           |                           |             |           |
|   | 1    | 连云港市国信国泰测试首先有                      | 有限公司                  | 5830183.18 | 100            | 100        | 投标人        |                     |                                           |                           |             |           |
|   | 2    | 连云港市国信国泰测试其次和                      | 有限公司                  | 5830183.18 | 100            | 100        | 投标人        |                     |                                           |                           |             |           |
|   | 3    | 连云港市恒瑞国泰测试第三个                      | 有限公司                  | 5830183.18 | 100            | 100        | 投标人        |                     | *                                         |                           | -           | 1         |
|   |      |                                    |                       |            |                |            |            | 公告栏                 | (2) 互动交流                                  | 开标小组                      | ٩           |           |
|   |      |                                    |                       |            |                |            |            | 投标人<br>试其次<br>11111 | (连云港市国信国泰测试)<br>有限公司) 22:03:28<br>1111111 | 【次有限公司 连云港                | 市国信国泰测      |           |
|   |      |                                    |                       |            |                |            |            | O 我 22:<br>111      | 04:23                                     |                           |             |           |
| 7 |      |                                    |                       |            |                |            |            |                     |                                           |                           | 私聊          | Y         |
| 1 |      |                                    |                       |            |                |            |            | ● 日<br>请输入您弱        | 更发送的内容                                    |                           | 发送          | r         |
|   |      | 1                                  |                       | 开标结束 (     | 50s)           |            |            | 0 1                 | 冬止开标                                      | ♀异议                       | 义答复         | 1         |

## 2.11、开标结束

功能说明:开标结束。前置条件:唱标结束。

操作步骤:

1、开标结束之后,页面有"打印开标记录表"按钮,点击可打印开标记录表;

|                                                 | 录表          |                                                                 |                |                  |            |             |             |                       |          |       |              |     | × |
|-------------------------------------------------|-------------|-----------------------------------------------------------------|----------------|------------------|------------|-------------|-------------|-----------------------|----------|-------|--------------|-----|---|
|                                                 |             | 🔹 刘 🔁 📴 📀                                                       | 0              | i 💽 88           |            | 0           |             |                       |          |       |              |     |   |
| 利印 百5                                           | 页 上页        | 卜贝 末贝 左腿 石腿 放大                                                  | 34小 标准 5       | 2曲 苋度 检索         | 书登 頃曲 3    | 天士          |             |                       |          |       |              |     | ^ |
|                                                 | ~           | いき イロョム いて イエ ロ                                                 |                | /                | *****      | YTTE F      | 100100      |                       | 1 6      |       |              |     |   |
|                                                 | 全           | 流程验证坝目                                                          | -zmh-          | 勿动全              | 流程验        | 证误复         | Į20180      | 714-zn                | nh−勿ず    | D-1标目 | <b>发施</b> 上为 | 叶称记 |   |
|                                                 | 项目          | 名称:                                                             | amh m th A     | 法积めに商            | 日20190714  | amb mith 1  |             |                       |          |       |              |     |   |
|                                                 | 项目          | (石林: 王孤桂短证项目-<br>[编号:                                           | -zmn-91491±    | 初心生力豆口仁少央        | H20180714- | ·zmn-9149-1 | 开标时间:       | 2018-07-26            | 08:00:00 |       |              |     |   |
| 招标工期: 质量标准: 标段编号: E3205010304001304004001 开标地点: |             |                                                                 |                |                  |            |             |             | 示准:<br>也点:苏州市公共资源交易中心 |          |       |              |     |   |
|                                                 | 序           |                                                                 | and the second | 投标总价             | 投标保证       | 工期(日所       |             | ~                     | 抽取序列     | 评审次序  |              |     |   |
|                                                 | 号           | 投标人                                                             | 密封情况           | (元)              | â          | 天)          | 项目经理        | 质重求诸                  | 号        | 号     | 备注           | 签名  |   |
|                                                 | 1           | 施工単位一(这是単位<br>名称这是单位名称这是<br>单位名称这是单位名称<br>这是单位名称这是单位<br>名称; (#) | 完好             | 11004971.<br>63  | 昆山保证金      | 16666       | 张李          | 高级                    | 1        | 1     |              |     | L |
|                                                 | 2           | 江苏国泰新点软件有限公司                                                    | 完好             | 9008678.4<br>44  | 昆山保证<br>金  | 16661       | 张李张李<br>张李1 | 高级1                   | 2        | 3     |              |     |   |
|                                                 |             | 施工单位三                                                           | 完好             | 111122223<br>.56 | 昆山保证金      | 16661       | 张李张李<br>张李3 | 高级3                   | 3        | 2     |              |     |   |
|                                                 | 3           | 蒲工单位即                                                           | 完好             | 13000000         | 昆山保证金      | 16661       | 张李张李<br>张李4 | 高级4                   | 4        | 4     |              |     |   |
|                                                 | 4           | 108-1                                                           |                | 11004971         | 昆山保证       | 16666       | 张李          | 高级                    | 5        | 5     |              |     |   |
|                                                 | 3<br>4<br>5 | 施工单位五                                                           | 完好             | 63               | 1          |             |             |                       |          |       |              |     |   |

## 2.12、 语音异议

功能说明:投标人在开标过程中可以通过语音提问给主持人提问,主持人回答。

前置条件: 投标人解密后到开标结束之前。

操作步骤:

1、 投标人发起异议之后,直播区域右上角图标闪动,点击可查看异议信息;

| Epaint | 国家授权中心标准时间<br>19:28:53 2018-8-23                                                                                |                  |           |          |      | 项目名称: hc溃减项目518者             | :沪演示标段-勿删-勿动-1<br>返回 |
|--------|----------------------------------------------------------------------------------------------------|------------------|-----------|----------|------|------------------------------|----------------------|
|        |                                                                                                    | 公布开标结果           | 直播        | <b>•</b> |      |                              |                      |
| 序号     | 投标单位名称                                                                                                    | 投标总价(元) 投标保证     | 金 工期(日历天) | 项目经理     | 质量承诺 | 【提问】施工单位十六                   | 连接                   |
| 1      | 施工单位四                                                                                                    | 11004971.63 昆山保证 | 金 1       | 张李       | 高级   |                              |                      |
| 2      | 施工单位五                                                                                                    | 11004971.63 昆山保证 | 金 1       | 张李       | 高级   |                              |                      |
| 3      | 施工单位六                                                                                                    | 11004971.63 昆山保证 | 金 1       | 张李       | 高级   | 抽签摇号直播画面 🔻 抽                 | 签撰号画面控制台             |
| 4      | 施工单位十三                                                                                                    | 11004971.63 昆山保证 | 金 1       | 张李       | 高级   | 公告栏                          | Q                    |
| 5      | 施工单位十                                                                                                    | 11004971.63 昆山保证 | 金 1       | 张李       | 高级   | 005090359号水带即。<br>下一阶段: 批量导入 |                      |
| 6      | 施工单位十二                                                                                                    | 11004971.63 昆山保证 | 金 1       | 张李       | 高级   | 系统提示 19:20:18<br>当前阶段:批量导入   |                      |
| 7      | 施工单位十六                                                                                                    | 11004971.63 昆山保证 | 金 1       | 张李       | 高级   | 请主持人批量导入,其他人员请耐心等<br>下一阶段:暘标 | 時。                   |
| 8      | 施工单位十四                                                                                                    | 11004971.63 昆山保证 | 金 1       | 张李       | 高级   | 系统提示 19:23:36<br>当前阶段:唱标     |                      |
| 9      | 施工单位九                                                                                                    | 11004971.63 昆山保证 | 金 1       | 张李       | 高级   | 正在唱标,请各人员耐心等待。<br>下一阶段:开标结束  |                      |
|        |                                                                                                    | 开标结束             |           |          |      | ④ 终止开标                       | →开启直播                |
|        | The second second second second second second second second second second second second second second second se |                  |           |          |      |                              |                      |

2、 点击"连接"即可与投标人通话,通话之后按钮变为"挂断"按钮,点击"挂

断"按钮即可挂断;